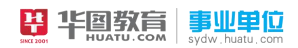

华图教育国家电网

## 国家电网网申图文模板

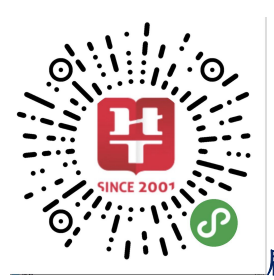

刷题、模拟,就在电网小程序

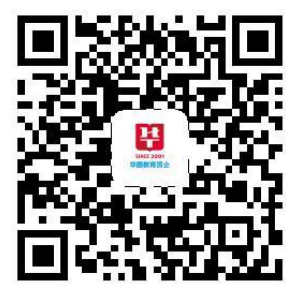

| 电网、烟草、航空、邮政、<br>交通、石化,招考讯息早<br>知道 |
|-----------------------------------|

## 第一步,注册

进行注册时(请务必填写真实准确的信息)进入注册页面(请熟记密码,手机号码确 保畅通,不要设置拦截)如下图

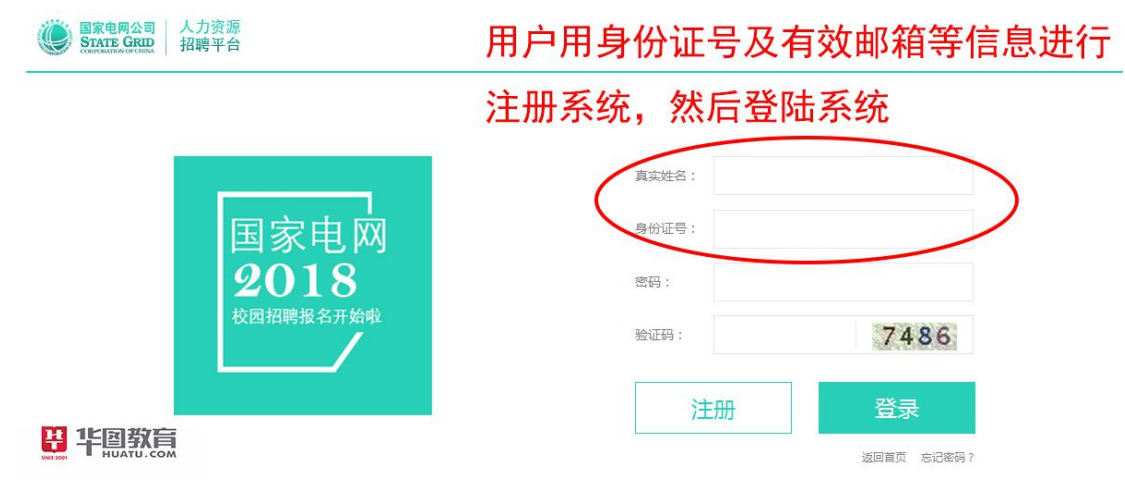

## 第二步 填写简历

个人中心填写个人简历(填写简历请按顺序填写,注意:简历预览时如点击确认简历,则不能更改。部分可更改项请去修改联系方式进行修改。身份证号一定要准确无误

| 个人中心                                                                                                    |               |
|----------------------------------------------------------------------------------------------------|---------------|
| 您还未完善您的个人简历,立即完善,给自己机会成为国家电网公司的一员!                                                                                                    | 这是您第1次登录个人中心! |
| 北国教育     小     立     下     和     市     成     市     成     市     成     市     成     市     市       市       市 |               |

1、填写个人信息

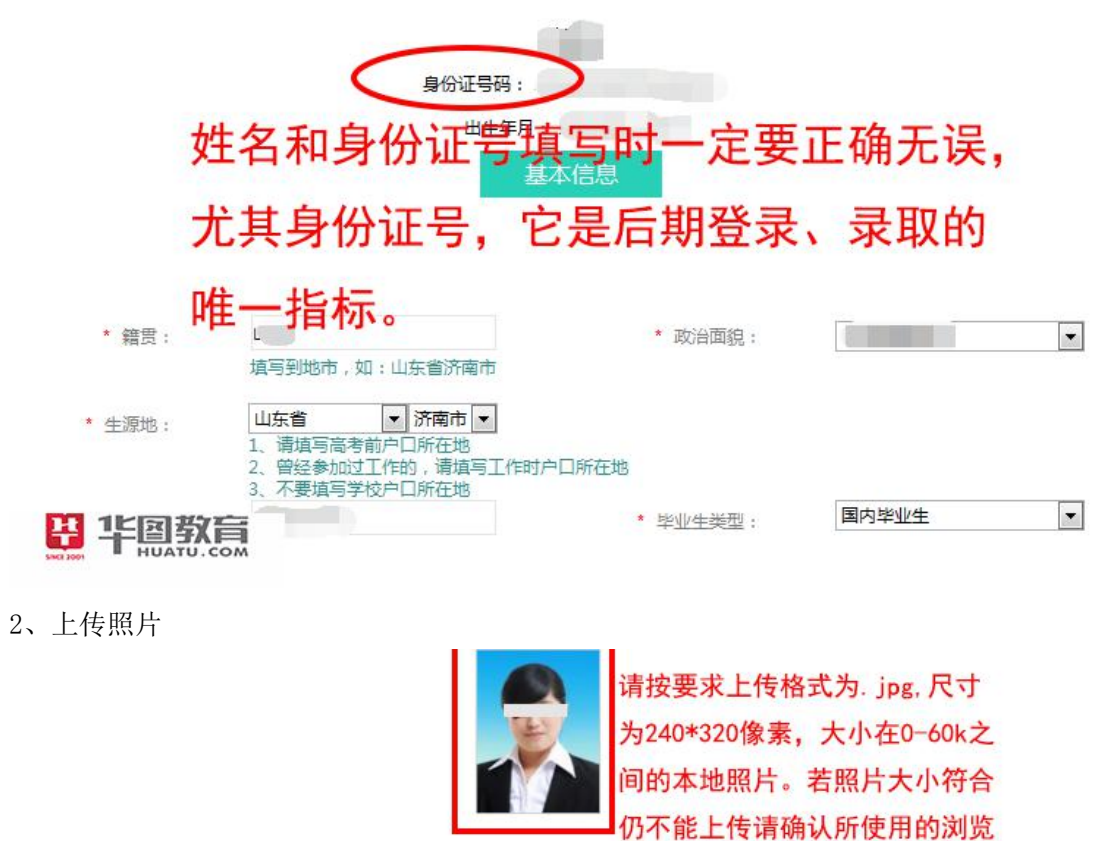

|               |        | 仍不能上传请确认所  |
|---------------|--------|------------|
|               |        | 器是否为IE浏览器。 |
|               | 身份证号码: |            |
| <b>共</b> 北国教育 | 出生年月:  | 女          |
| HUATU.COM     | 基本信息   | Ð.         |

3、填写联系方式(通信地址填家庭地址)

| * 手机号码 |                                                                     |        |
|--------|---------------------------------------------------------------------|--------|
|        | <ol> <li>1、手机与固定电话至少填写一个</li> <li>2、手机号码为后续应聘活动的重要联系方式之一</li> </ol> | , 请谨慎; |
| 固定电话   | :                                                                   | (分机号   |
|        | 固定电话,例如:010-88888888                                                |        |
| * 电子邮件 |                                                                     |        |
|        | 请填写常用邮箱,将用于找回密码                                                     |        |
| * 通信地址 |                                                                     |        |
|        |                                                                     |        |
| * 邮政编码 | :                                                                   |        |
|        |                                                                     |        |

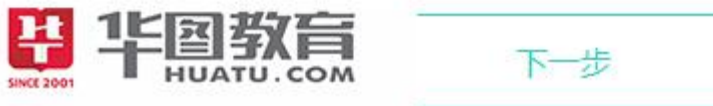

4、填写教育经历

| * 入学时间:                | * 毕业时间:          |
|------------------------|------------------|
| * 学校名称:<br>点击输入框搜索学校名称 |                  |
| * 学习形式: 请选择            |                  |
| * 学历: 请选择     ▼        | 学历证书号:           |
| * 招生批次: 请选择            | * 是否全日制最高学历: 请选择 |
| * 学位: 请选择              | 学位证书号:           |
| 学科层次: 请选择 ▼            |                  |
| * 专业名称:                | 专业排名:第二名共一人      |
| 研究方向:<br>研究生请填写研究方向    |                  |
| 毕业论文题目:                |                  |
| 保存保存并新增                |                  |

5、外语能力填写

(认证机构:教育考试中心,注意照片格式及大小)

| 语种名称                 | 等级                              |                             | 获得时间                       | 分数                     | 操作     |
|----------------------|---------------------------------|-----------------------------|----------------------------|------------------------|--------|
| ##<br>(+)            | 未获得外语等级                         |                             | 1                          |                        | 编辑  删除 |
| * 语种名称               | ÷<br>英语                         | I                           |                            |                        |        |
| * 外语水平级别             | : 未获得外语等级 ▼                     | 外语水平级别为大学英语<br>级及英语专业八级时,成绩 | 四级、大学英语六级、赛<br>袁及其证书编号必须填写 | ti <del>z é</del> trip |        |
| * 熟练程度               | : 精通 ▼                          | 如果已经通                       | 通过英语等约                     | 吸考试,                   | 但还未获得  |
| * 证书获得时间             | :<br>                           | 登记证书,                       | 可以先上伯                      | 专成绩截                   | 图以及学校  |
| * 证书获得时间:<br>* 认证机构: | : 认证机构名称在20个汉字以内                | 相关证明,                       | 在备注中认                      | 兑明情况                   | 和取得证书  |
| * 反达费                | ·                               | 的时间。                        |                            |                        |        |
| * 证书编号               | :                               | in W                        |                            |                        |        |
| 二百世书或成演里             | ;<br>文件类型为[pdf,doc,xls,jpg,png, | doccxlsx]其中之一,大小d           | E1024K之内                   |                        |        |
|                      |                                 |                             |                            |                        |        |

6、计算机能力填写

| *证书名称 | 请填写证书名称 |    | *证书获得时间 | 请输入证书获得时间                     | *发证单位  | 发证机构名称在20字以内 |
|-------|---------|----|---------|-------------------------------|--------|--------------|
| 级别    | 请填写证书级别 |    | 成绩      | 请填写成绩                         | 证书编号   | 请填写证书编号      |
| 上传证书  | 请洗择     | 浏览 | 其他备注    | (書)会入自246世纪(10月66/金南 · 中国660) | 制-5-50 |              |

- **いたい 19** 11 日本 19 (pdf、doc、xls、jpg、png、docx、xlsx) 其中之一,大小在1024kb以内 很难通过简历申请。
- 7、资格证书

| *证书名称:    | 计算机二级                                                                                            |               |
|-----------|--------------------------------------------------------------------------------------------------|---------------|
| * 证书获得时间: | 查看证书                                                                                             |               |
| * 发证单位:   |                                                                                                  |               |
| 级别:       | 发证单位名称在20个汉子以内<br>计算机二级                                                                          |               |
| 成绩:       | 91                                                                                               |               |
| 证书编号:     | 查看证书,如实填写                                                                                        |               |
| 上传证书:     | 选择文件 未选择文件<br>文件<br>文件<br>大<br>大 の<br>大 の<br>た<br>ア<br>、<br>、<br>、<br>、<br>、<br>、<br>、<br>、<br>、 | >肉            |
| 备注:       |                                                                                                  |               |
|           | 50个汉字以内<br>保存 保存并新增                                                                              | <b>毕</b> 华国教育 |

8、家庭成员

(填写清楚父母的姓名电话以及工作单位等)

主要家庭成员(非必填)

| *称谓:     | <b>请选择</b><br>诸诜择 |                    |                        |                                     |                 |                             |
|----------|-------------------|--------------------|------------------------|-------------------------------------|-----------------|-----------------------------|
| *姓名:     | 父亲<br>母亲          |                    |                        |                                     |                 |                             |
| 工作单位:    |                   |                    |                        |                                     |                 |                             |
| 职务/岗位:   | 40个汉字以内           |                    |                        |                                     |                 |                             |
|          | 40个汉字以内           | 很存益新闻              |                        |                                     |                 |                             |
|          | 17417             | 1本1十才初14日          |                        |                                     |                 |                             |
|          | 3<br>教育           | 上一步                |                        | 下一步                                 | Þ               | <u> </u>                    |
| 9、社会实践   |                   |                    |                        |                                     |                 |                             |
|          |                   | 主要社会实              | 武或工作经                  | 历(非必填)                              |                 |                             |
|          |                   |                    |                        |                                     |                 |                             |
| * 开始时间   | 1:                | 会实践是最重要<br>学习、实践等  | 要的一项指标<br>*结<br>等内容;在等 | 示。实习内容<br><sup>東时间:</sup><br>学校期间的项 | 可以写寒:<br>[目可以写] | 著假的参 <mark>演</mark><br>出来,一 |
| * 单位     | : 般?              | E导师带领下的            | 的项目,可以                 | 以写自己承担                              | 的角色。            | 自己参与                        |
| * 职务(岗位) | ):<br>上的          | -些比赛,尤非<br>如社会实践与标 | 其自己的获到<br>交内实践在⋕       | 冬情况都是比<br>最后都要写成                    | ;较好的加;<br>果、成绩; | 分点。以<br>。不能泛                |
| * 工作形式   | 请选择泛问             | 5谈,最好有多            | 数据支撑, 」                | 业绩展现等。                              |                 | . 1 10/2                    |
| 具体工作要点   | 0                 |                    |                        |                                     |                 |                             |
| STOP (   | 60个汉字以降           | 5                  |                        |                                     |                 |                             |
| 1209/    | .:                |                    |                        |                                     |                 |                             |
|          | 保存                | 保存并新增              |                        |                                     |                 |                             |
|          |                   | 上一步                |                        | 下一步                                 |                 |                             |

10、论文发表

|                     |            | 论文发表              | 清况 (非必填)               |          |  |
|---------------------|------------|-------------------|------------------------|----------|--|
| 直写学术论文成果,建议按重要级别从高强 | 到低,5条以内    |                   |                        |          |  |
| Ð                   |            |                   |                        |          |  |
| * 论文                | 「级别:       | 请选择               | •                      |          |  |
| * *2**              | 空歌。        |                   |                        |          |  |
| * 发表                | atia :     |                   |                        |          |  |
| * 期刊//坎录机构          | 这称:        |                   |                        |          |  |
| * 年度双               | · 田次 ·     |                   |                        |          |  |
| * 作書                | 排度。        |                   |                        |          |  |
| 166                 | 请垣         | 写阿拉伯数字            |                        |          |  |
| 11日初会 论文素           | 司号:        |                   |                        |          |  |
|                     | 保存         | 保存并新增             |                        |          |  |
|                     |            |                   | -                      |          |  |
| 書填写获得奖学金及评优情况。      |            |                   |                        |          |  |
| * 奖励级别:             | 请选择        | •                 |                        |          |  |
| * 证书获得时间:           |            |                   |                        |          |  |
| * 发证单位:             |            |                   |                        |          |  |
| 证书编号:               |            |                   |                        |          |  |
| 上传证书:               | 文件类型为[pdf, | doc,xls,jpg,png,d | 浏览<br>pcx,xlsx]其中之一,大小 | 为1024K之内 |  |
| 备注:                 |            |                   |                        |          |  |
|                     | 50个汉字以内保存  | 保存并新增             |                        |          |  |

11、上传电子附件

(就业推荐表、成绩单和学籍认证报告等, pdf 或者图片放入 word 均可)

请上传"就业推荐表、成绩单、资格证书"等材料的扫描件,以供招聘单位了解您更多的信息

|                | * 附件类型: 请选择                                                                               |
|----------------|-------------------------------------------------------------------------------------------|
|                | 请按照以下格式进行上传:                                                                              |
|                | * 上传证书: 浏览                                                                                |
|                | 文件类型为[pdf,doc,xls,jpg,png,docx,xlsx]其中之一,大小为1024K                                         |
|                |                                                                                           |
|                | 保存保存并新增                                                                                   |
|                |                                                                                           |
|                |                                                                                           |
|                |                                                                                           |
| ++             |                                                                                           |
| SINCE 2001     | HUATU.COM                                                                                 |
|                |                                                                                           |
| 秋田協商・小人中心・学問   | NG XISMO                                                                                  |
| • 我的第55        | *BUG                                                                                      |
| · 第四章记         | 学籍认证的:                                                                                    |
| • 减的预防放制认      |                                                                                           |
| · BROSSPAR     |                                                                                           |
| • 按索信用量:不      | (47) II                                                                                   |
| * \$K\$1948.48 |                                                                                           |
| * 我的工作申请       | 第1次,讓巡撫學堂生访问: 甲國局等教育学生信息時(学信期)http://www.chsi.com.cn, 息舌"学信档果",<br>会)目示有如果如果是(发展这些原要注册来日) |
| ・何の専項          | 相八用广省和密纳立家(目仄初问需卖注册项号)。<br>第2-6 發展后 请占韦去谢普首任"去佛珍证招供——案笔受籍" 排入受集去佛经证                       |
| · 8(93:AB(0)   | 第157、五米市、市市市全部水平市 在成员和原目 同步于和 ,如今于和日本员和"                                                  |
| · 10.10.00.00  | 第4步,选择在线验证报告有效期、支付方式等,支付完毕后,即可获得PDF版验证报告及12位学籍验证码。                                        |
| + 个人设置         | 二:在线验证报告如何延期?                                                                             |
| · 给改联系方式       | 由于学籍在线验证报告有时效限制,如果您的验证报告是在"学信档案"中申请的且已经过期,您可以到"学信档案"                                      |
| · 上传电子的件       | 的"在线验证报告"模块进行延期。                                                                          |
| · *840         | 第1步,访问学信网,点击"学信档案",输入用户名和密码登录。                                                            |
| • 经改击码         | 第2步,登录后,根据要延期的报告类型点击左侧黄单中的"在线验证报告-高等学历"或者"在线验证报告-高等学籍"。                                   |
|                | 第3步。点击要延期的报告对应的有效期后的"延期"链接。                                                               |
| * #SUPDE       |                                                                                           |

12、确认简历

(一定要检查清楚自己的各项信息后再点确认,点击确认后,不能修改,请谨慎。)

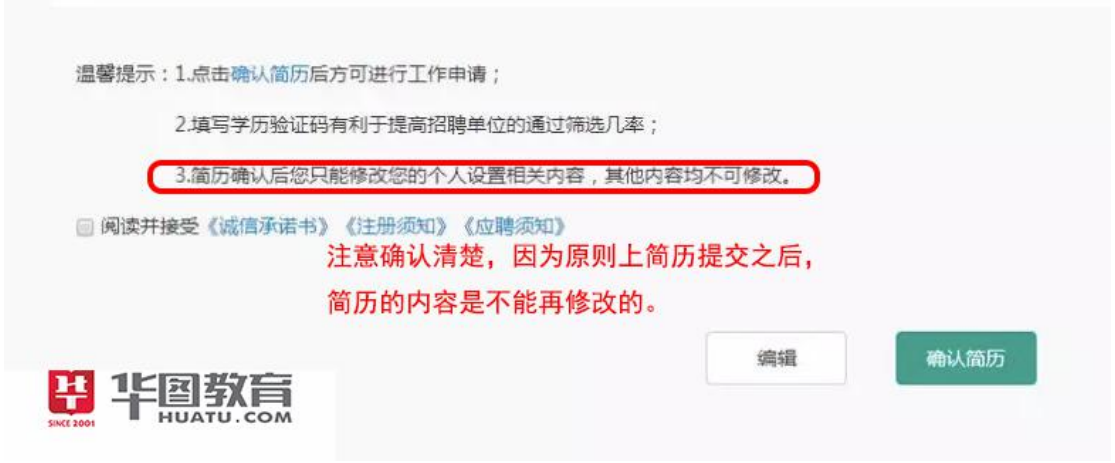

## 第三步 填报志愿

确认简历后点击我的求职,直接搜索公司名称,填报志愿(确认报名后,对应的志愿、 意向单位和志愿顺序是不能更改的,请慎重考虑)。填好后,重新返回,进行第二次填 报志愿,一定要注意详细查看各单位的公告,确保自己符合相应的条件再填报,否则 难通过简历筛选又浪费了机会,这点也就是说一定要对自己基本条件与对方单位要求 都非常清晰,从而明确自身的定位,增加网申成功机会。

| STATE    | 成公司 人力資產<br>GRID 指断率在                              |                                                                                              |    |
|----------|----------------------------------------------------|----------------------------------------------------------------------------------------------|----|
| 首页       | 单位一览 的求职 个人中心 特办事项 团<br>由选用优化                      | ()<br>第二日の1000年には、「日本」の「日本」で、「日本」の「日本」の「日本」の「日本」<br>「日本」の「日本」の「日本」の「日本」の「日本」の「日本」の「日本」の「日本」の |    |
| 没来职位     | 常本 机脱离的积极 市场                                       | 日可以生命大江(八十七)行が事少(人口)月志、<br>■の■位                                                              |    |
|          | 并注意接                                               | <b>众</b> 短信电话通知,职位申请成功之后,所申报                                                                 |    |
| 公告标题     | 的公司会員                                              | 出现在我的工作申请栏中                                                                                  |    |
|          | 您当新批次已报名 <sup>()</sup> 家单位,总共可报名 3 家。              |                                                                                              |    |
| 职位徽求表    | 报名和位:日                                             |                                                                                              |    |
|          | 228 ·                                              |                                                                                              |    |
| 開発 2     | 身份证号:1                                             | n                                                                                            |    |
| 1. 1     | 會內若无透项則可忽局管内的透描:                                   | 8 0.0                                                                                        |    |
| 2 0      |                                                    | 128                                                                                          |    |
| 3 Ø      | 第120句:请选择                                          | <ul> <li>优先考虑</li> <li>试题</li> </ul>                                                         |    |
| 4 0      | 第2意问:请选择                                           | -                                                                                            |    |
| 5 10     | 志愿顺序:请选择                                           | 志愿顺序是不能更改的。 所以一定                                                                             |    |
| 6 1      | 网络达得通知: ●是 ② 百                                     | 虑好。一般来说,国网公司在筛选                                                                              | 简质 |
| 7 8      | 温馨提示:1.最多选择两家意向单位,投投边远山区的学生;                       | ***** 时会优先通过第一志愿的考生,同                                                                        | 学( |
| 8 8      | 2.儒家电网将以您在报名截止日期最后一次爆改为准:<br>3.报名后、新选要向以及法愿联点不可保改。 |                                                                                              | 1  |
| 부 1부를    | 副教育                                                | 在項与志愿的时候,可仅先选择目                                                                              | CI |
| NCE 2001 | JATU.COM<br>关闭                                     | 中意的单位填写第一志愿。                                                                                 |    |

至此网申步骤全部完成 end~